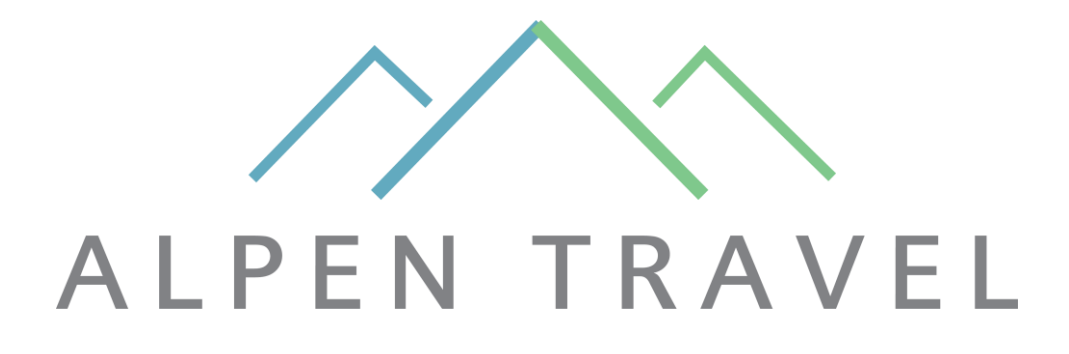

- Owner login
- Owner use & rental
- News for owners
- Price lists

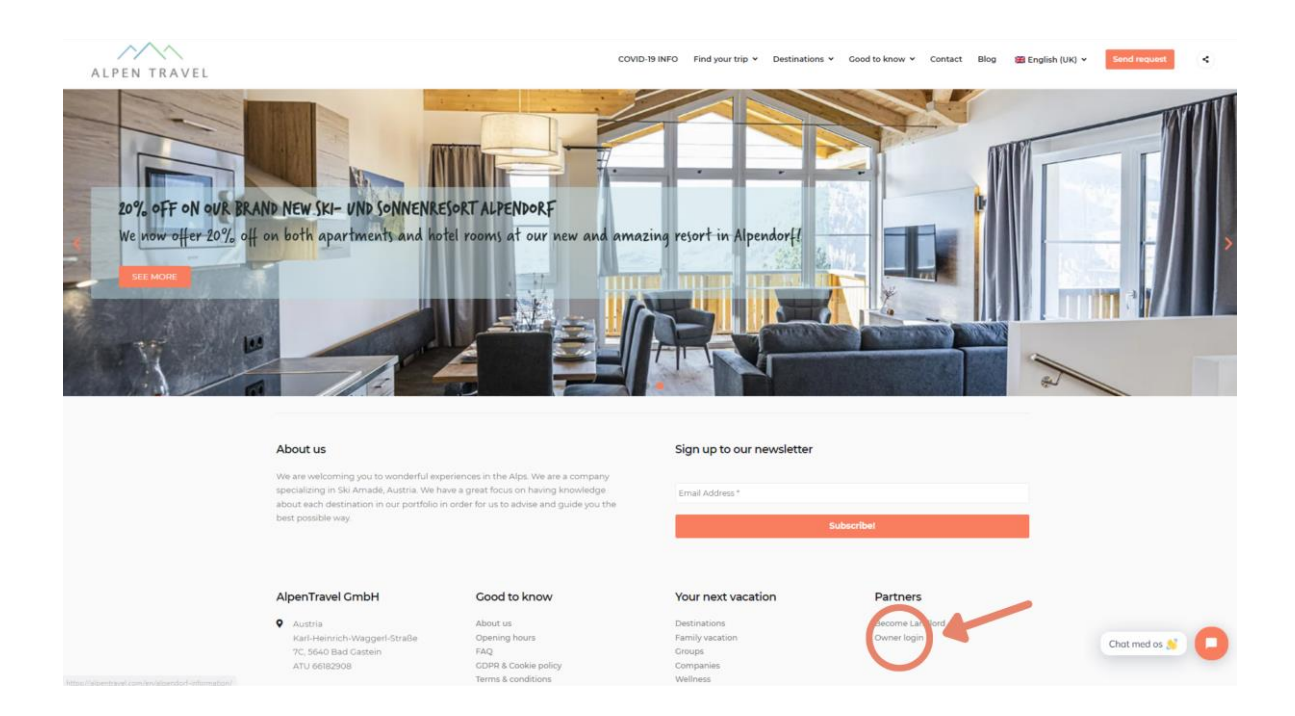

Step 1: Access the owner page here.

Step 2: Choose your main location from the list.

- Step 3: Enter the password.
- Step 4: Press the "Booking" button.

Step 5: Type your username and password to log-in.

Step 6: Make a new reservation | Owner use & rental

|                                             |                                                      |                                             |                                                |                                        |                                 |                                      |   |   |  |                                       |                                          |                                                |                                             | Admi                                   | n Le                           | og ou                     |
|---------------------------------------------|------------------------------------------------------|---------------------------------------------|------------------------------------------------|----------------------------------------|---------------------------------|--------------------------------------|---|---|--|---------------------------------------|------------------------------------------|------------------------------------------------|---------------------------------------------|----------------------------------------|--------------------------------|---------------------------|
| OGR                                         | 4                                                    |                                             |                                                |                                        | ii.                             |                                      |   |   |  |                                       |                                          |                                                |                                             |                                        |                                |                           |
| estig                                       | WORD                                                 | com                                         |                                                |                                        |                                 |                                      |   |   |  |                                       |                                          |                                                |                                             |                                        |                                |                           |
| est                                         | NU/CD                                                |                                             |                                                |                                        |                                 |                                      |   |   |  |                                       |                                          |                                                |                                             |                                        |                                |                           |
|                                             | - 3                                                  | Login                                       | 8.                                             |                                        |                                 |                                      |   |   |  |                                       |                                          |                                                |                                             |                                        |                                |                           |
| EST<br>ROH<br>640                           | TEST<br>ISTRA<br>BAD (                               | SSE 1<br>GASTE                              | IN<br>N HOI                                    | JSE                                    | ] •                             | <                                    | ļ | 3 |  |                                       |                                          |                                                |                                             |                                        |                                |                           |
| O O P                                       | CT YE/<br>2017                                       | VR.                                         |                                                | 20                                     | 18                              |                                      |   |   |  |                                       |                                          |                                                |                                             |                                        |                                |                           |
| ELE<br>HOC                                  | CT YE/<br>2017<br>DSE FF                             | AR<br>(OM-(                                 | DATE                                           | 20                                     | 18                              |                                      |   |   |  | снос                                  | OSE TI                                   | 0-DAT                                          | E                                           |                                        |                                |                           |
| ELE<br>HOC                                  | CT YE/<br>2017<br>DSE FF                             | AR<br>(QM-I<br>Oct                          | DATE<br>ober                                   | 20.                                    | 18                              |                                      |   |   |  | сно(                                  | DSE TI                                   | 0-DAT<br>Oct                                   | E<br>ober                                   | 2017                                   | 6                              |                           |
| ELE                                         | CT YE/<br>2017<br>DSE FF<br>T<br>26                  | AR<br>tom-t<br>Oct<br>W                     | DATE<br>ober<br>T                              | 20<br>2017<br>F<br>79                  | 18<br>S<br>30                   | <b>3</b><br>1                        |   |   |  | CH00                                  | DSE TI                                   | 0-DAT<br>Oct<br>W                              | E<br>ober<br>T                              | 2017<br>F                              | S 30                           | S 1                       |
| ELE<br>HOC<br>M                             | CT YE/<br>2017<br>DSE FF<br>T<br>26                  | AR<br>IOM-L<br>Oct<br>W<br>27<br>4          | DATE<br>ober<br>T<br>28                        | 20<br>2017<br>F<br>29                  | 18<br>\$<br>30<br>7             | ><br>S<br>1<br>8                     |   |   |  | CHOC<br>M<br>25<br>2                  | DSE TO<br>T<br>26                        | D-DAT<br>Oct<br>W<br>27                        | E<br>ober<br>T<br>28                        | 2017<br>F<br>29                        | S<br>30<br>7                   | S<br>1                    |
| ELE<br>HOC<br>M<br>25<br>2                  | CT YE/<br>201/<br>DSE FF<br>T<br>26<br>3             | 4R<br>(OM-L<br>Oct<br>27<br>4               | DATE<br>ober<br>T<br>28<br>5                   | 20<br>2017<br>F<br>29<br>6             | 18<br>S<br>30<br>7              | ><br>S<br>1<br>S                     |   |   |  | CHOC<br>M<br>25<br>2                  | DSE TI<br>T<br>26<br>3                   | D-DAT<br>Oct<br>W<br>27<br>4                   | E<br>ober<br>T<br>28<br>5                   | 2017<br>F<br>29<br>6                   | S<br>30<br>7                   | S<br>1<br>8               |
| 00)<br>ELE<br>HOC<br>25<br>2<br>9           | CT YE/<br>2017<br>DSE FF<br>T<br>26<br>3<br>10       | 4R<br>10M-1<br>W<br>27<br>4<br>11           | DATE<br>ober<br>T<br>28<br>5<br>12             | 20<br>2017<br>F<br>29<br>6<br>13       | 18<br>S<br>30<br>7<br>14        | ><br>S<br>1<br>8<br>15               |   |   |  | CHO(<br>M<br>25<br>2<br>9             | DSE TO<br>T<br>26<br>3<br>10             | 0-DAT<br>Oct<br>W<br>27<br>4<br>11             | E<br>ober<br>7<br>28<br>5<br>12             | 2017<br>F<br>29<br>6<br>13             | \$<br>30<br>7<br>14            | S<br>1<br>8<br>15         |
| 00)<br>ELE<br>HOC<br>25<br>2<br>9<br>16     | CT YE/<br>2017<br>DSE FF<br>7<br>26<br>3<br>10<br>17 | AR<br>Oct<br>W<br>27<br>4<br>11             | DATE<br>ober<br>T<br>28<br>5<br>12<br>19       | 20<br>2017<br>F<br>29<br>6<br>13<br>20 | 18<br>5<br>30<br>7<br>14<br>21  | ><br>S<br>1<br>8<br>15<br>22         |   |   |  | CHO(<br>M   25   2   9   16           | DSE TO<br>T<br>26<br>3<br>10<br>17       | 0-DAT<br>Oct<br>W<br>27<br>4<br>11<br>18       | E<br>ober<br>28<br>5<br>12<br>19            | 2017<br>F<br>29<br>6<br>13<br>20       | S<br>30<br>7<br>14<br>21       | \$<br>1<br>8<br>15<br>22  |
| ELE<br>HOC<br>M<br>25<br>2<br>9<br>16<br>23 | CT YE/<br>2017<br>7<br>26<br>3<br>10<br>17<br>24     | 4R<br>Oct<br>W<br>27<br>4<br>11<br>18<br>25 | DATE<br>ober<br>T<br>28<br>5<br>12<br>19<br>26 | 2017<br>F<br>29<br>6<br>13<br>20<br>27 | 18<br>30<br>7<br>14<br>21<br>28 | <b>S</b><br>1<br>8<br>15<br>22<br>29 |   |   |  | CHOC<br>M<br>25<br>2<br>9<br>16<br>23 | DSE TO<br>T<br>26<br>3<br>10<br>17<br>24 | 0-DAT<br>Oct<br>W<br>27<br>4<br>11<br>18<br>25 | E<br>ober<br>7<br>28<br>5<br>12<br>19<br>26 | 2017<br>F<br>29<br>6<br>13<br>20<br>27 | S<br>30<br>7<br>14<br>21<br>28 | \$<br>1<br>15<br>22<br>29 |

Step 7: Choose when you want to make a reservation. Your specific apartment type is shown under "Reservations". Press next.

|                                                                                                    | Customer: Te                              | st Test                                   |                                                                                                    |                      |        |       | Vix loarsile                                                                                      | Next |
|----------------------------------------------------------------------------------------------------|-------------------------------------------|-------------------------------------------|----------------------------------------------------------------------------------------------------|----------------------|--------|-------|---------------------------------------------------------------------------------------------------|------|
|                                                                                                    |                                           |                                           |                                                                                                    |                      |        |       |                                                                                                   |      |
| SERVATIONS                                                                                                    | Number                                    | Art                                       | Time Days                                                                                                    | Departure Time Adult | Child1 | CNL/2 | 8                                                                                                 |      |
| luxe three bedroom<br>astment (HE3D) - 1                                                                       |                                           | 1 06-17-17                                | 16:00                                                                                                    | 3 09-12-17 10:00     | 1      | 9     | 0                                                                                                 | DELE |
| voosa data                                                                                                    |                                           |                                           |                                                                                                    |                      |        |       |                                                                                                   |      |
|                                                                                                    |                                           |                                           |                                                                                                    |                      |        |       | Roome                                                                                             |      |
| Econy 2010<br>ten Tae Wed Thu Fri<br>1 2 3 4 5<br>8 9 10 11 12<br>15 16 17 18 19<br>12 23 24 25 26<br>19 10 51 | Sat San<br>6 7<br>13 14<br>20 21<br>27 28 | Departu<br>Mon Ta<br>11 1<br>15 2<br>25 2 | 7         8         9         10           2         13         14         15         16         17           9         20         21         22         23         24           6         27         28         29         30         31 |                      |        |       | 1 •<br>Aduit per: room<br>1 •<br>Child: 0-5 Y pe<br>room<br>0 •<br>Child: 6-10 Y p<br>room<br>0 • | er,  |

Step 8: Fill in the contact information.

Contact person = owner of the apartment

Guest = owner or guest information

Request = owner use or owner rental

| 1. Search                                                                                                    | 2. Extra | <ul> <li>3. Name</li> </ul> |                                                                                              | 4. Payment                                                                 | 5. Confirm |
|----------------------------------------------------------------------------------------------------|----------|-----------------------------|----------------------------------------------------------------------------------------------|----------------------------------------------------------------------------|------------|
| Cantact<br>person:<br>CaFST<br>FinsQLastamme:<br>Address2:<br>Address2:<br>Address2:<br>Dipute<br>Court<br>Lourny<br>Even Retrain<br>Finaula |          |                             | AGNICY<br>Company<br>name:<br>Address1:<br>Address2:<br>//pende:<br>Country:<br>Phone:Cmall: | Froitbrace 1 Froitbrace 1 Aimmis Aimmis Bio431231456 Froitbrace Froitbrace | n          |
| Special Response<br>Owner use or Owner ren                                                                                                   |          | I                           |                                                                                              |                                                                            | Heat as    |

Step 9: Finish up your reservation.

You will receive an e-mail with "owner confirmation". It has a link for registration of further guest information.

## Overview of the current booking status

Step 1: Select year.

|                                                             |                                                               |                                                     |                                           |                                             |                                     |                          |   |   |   |  |                                       |                                          |                                                     |                                       | Adres                                       | in La                                | 10.01                    |
|-------------------------------------------------------------|---------------------------------------------------------------|-----------------------------------------------------|-------------------------------------------|---------------------------------------------|-------------------------------------|--------------------------|---|---|---|--|---------------------------------------|------------------------------------------|-----------------------------------------------------|---------------------------------------|---------------------------------------------|--------------------------------------|--------------------------|
| CIGI                                                        | d                                                             | 000                                                 |                                           |                                             |                                     |                          |   |   |   |  |                                       |                                          |                                                     |                                       |                                             |                                      |                          |
| 6.00                                                        | AUSU                                                          | cum                                                 |                                           |                                             |                                     |                          |   |   |   |  |                                       |                                          |                                                     |                                       |                                             |                                      |                          |
| est                                                         | - That You                                                    |                                                     |                                           |                                             |                                     |                          |   |   |   |  |                                       |                                          |                                                     |                                       |                                             |                                      |                          |
|                                                             | _                                                             |                                                     |                                           | _                                           |                                     |                          |   |   |   |  |                                       |                                          |                                                     |                                       |                                             |                                      |                          |
|                                                             | . 1                                                           | Login                                               | 1                                         |                                             |                                     |                          |   |   |   |  |                                       |                                          |                                                     |                                       |                                             |                                      |                          |
| 857                                                         | 1851                                                          |                                                     |                                           |                                             |                                     |                          |   |   |   |  |                                       |                                          |                                                     |                                       |                                             |                                      |                          |
| tor                                                         | STRA                                                          | 55E 1                                               | 1                                         |                                             |                                     |                          |   |   |   |  |                                       |                                          |                                                     |                                       |                                             |                                      |                          |
| 040                                                         | RAD (                                                         | LAS 18                                              | 114                                       |                                             |                                     |                          |   |   |   |  |                                       |                                          |                                                     |                                       |                                             |                                      |                          |
|                                                             |                                                               | _                                                   | N HOL                                     | 158                                         |                                     |                          |   |   |   |  |                                       |                                          |                                                     |                                       |                                             |                                      |                          |
| 50                                                          | YOU                                                           | R. OWI                                              |                                           |                                             |                                     |                          |   |   |   |  |                                       |                                          |                                                     |                                       |                                             |                                      |                          |
| 508                                                         | YOU                                                           | R.OW                                                |                                           |                                             |                                     |                          |   |   |   |  |                                       |                                          |                                                     |                                       |                                             |                                      |                          |
| 00                                                          | YOU                                                           | R. OWI                                              |                                           |                                             |                                     |                          |   |   |   |  |                                       |                                          |                                                     |                                       |                                             |                                      |                          |
|                                                             |                                                               | R OW                                                |                                           |                                             |                                     |                          |   |   |   |  |                                       |                                          |                                                     |                                       |                                             |                                      |                          |
|                                                             | 1 YOU<br>1 YH<br>2017                                         | R OW                                                |                                           | - 20                                        | EN .                                | -                        | V | - | _ |  |                                       |                                          |                                                     |                                       |                                             |                                      |                          |
|                                                             |                                                               |                                                     | LATE.                                     | . 20                                        | 514                                 |                          | ۷ |   | _ |  | 0.0                                   | ×r 1                                     | 0-041                                               |                                       |                                             |                                      |                          |
|                                                             |                                                               |                                                     | MIE                                       | 2017                                        | 58                                  |                          | V |   | _ |  | CHO                                   | DSE T                                    | 0-0/1                                               | (L                                    | 2017                                        |                                      |                          |
|                                                             | L YOU<br>DSE FF                                               | K DW                                                | MTE<br>sber                               | 20<br>2017<br>F                             | 58                                  |                          | < |   | _ |  | CHO<br>M                              | DSE T                                    | 0-DA1<br>Oct                                        | T<br>ober<br>T                        | 2017<br>F                                   | 5                                    | 5                        |
| 007<br>FLF                                                  | U YOU<br>U YHY<br>DSE FR<br>T<br>26                           | K DW                                                | MTC<br>Door<br>T<br>28                    | 2017<br>F<br>29                             | 5H<br>5<br>50                       | 5<br>1                   | ۷ | 4 | _ |  | CHO<br>CHO<br>M<br>25                 | DSE T<br>T<br>Z6                         | 0-DAT<br>Oct<br>W<br>27                             | T<br>ober<br>T<br>28.                 | 2017<br>F<br>29                             | \$<br>30                             | -                        |
| 000<br>0100<br>0100<br>0100<br>0100<br>0100<br>0100<br>0100 | 1 YOU<br>2017<br>2055 FF<br>205<br>3                          | 48<br>004-5<br>005<br>W<br>27<br>4                  | ATE<br>DOF<br>T<br>28<br>S                | - 20<br>2017<br>E<br>29<br>6                | 1H<br>6<br>30<br>7                  | 8<br>1<br>8              | V |   | _ |  | C1101<br>4<br>101<br>25<br>3          | 05E T<br>T<br>26<br>3                    | 0-0/1<br>Oct<br>W<br>27<br>4                        | T<br>ober<br>T<br>25<br>8             | 2017<br>F<br>29<br>6                        | 5<br>30<br>7                         | 1                        |
| 000<br>0100<br>0100<br>215<br>2<br>9                        | 1 YOU<br>2017<br>2055 FF<br>7<br>26<br>3<br>10                | K DW<br>AH<br>10M-1<br>001<br>17<br>4<br>21         | ATE<br>Sbir<br>T<br>25<br>5<br>12         | 2017<br>F<br>29<br>4<br>13                  | th<br>6<br>30<br>7<br>14            | 8<br>1<br>1<br>15        | ٧ | 4 | _ |  | CIIO<br>M<br>25<br>3<br>9             | DSE T<br>T<br>26<br>3<br>10              | 0-DAT<br>Oct<br>W<br>27<br>4<br>11                  | T<br>ober<br>T<br>28<br>3<br>12       | 2017<br>F<br>29<br>6<br>13                  | 5<br>30<br>7<br>14                   | 5<br>1<br>8<br>15        |
| 1000<br>1000<br>1000<br>1000<br>1000                        | 1 YOU<br>2027<br>2027<br>7<br>26<br>3<br>10<br>17             | AH<br>004-1<br>040<br>27<br>4<br>11                 | MTC<br>1007<br>7<br>25<br>5<br>12<br>19   | - 20<br>2017<br>F<br>29<br>4<br>13<br>20    | 5<br>30<br>7<br>14<br>21            | 8<br>1<br>15<br>22       | V | 4 | _ |  | CIIO<br>4<br>14<br>25<br>3<br>9<br>16 | DSE T<br>T<br>26<br>3<br>10<br>17        | 0-DAT<br>Oct<br>W<br>27<br>4<br>11<br>18            | T<br>ober<br>T<br>28<br>5<br>12<br>19 | 2017<br>F<br>29<br>6<br>13<br>20            | 5<br>30<br>7<br>14<br>21             | 5<br>1<br>8<br>15<br>22  |
| 000<br>010<br>25<br>2<br>9<br>16<br>23                      | 1 YOU<br>1 YHU<br>2007<br>T<br>26<br>3<br>10<br>17<br>24      | 4H<br>10M-1<br>10M-1<br>11<br>118<br>25             | DATE<br>Dear<br>T<br>12<br>12<br>19<br>26 | 2017<br>F<br>29<br>6<br>13<br>20<br>27      | 5<br>50<br>7<br>14<br>21<br>28      | 8<br>1<br>15<br>22<br>29 | < | 4 | _ |  | CIIO<br>M<br>25<br>3<br>9<br>16<br>23 | 7<br>76<br>3<br>10<br>17<br>24           | 0-DAT<br>Oct<br>W<br>27<br>4<br>11<br>18<br>25      | T<br>25<br>3<br>12<br>19<br>26        | 2017<br>F<br>29<br>6<br>13<br>20<br>27      | 5<br>30<br>7<br>14<br>21<br>28       | 5<br>1<br>15<br>22<br>29 |
| 000<br>100<br>100<br>100<br>100<br>100<br>100<br>100        | 1 YOU<br>1 YH<br>2017<br>7<br>26<br>3<br>10<br>17<br>24<br>51 | 4 000<br>1004-1<br>004<br>10<br>11<br>18<br>25<br>1 | T<br>28<br>12<br>19<br>26<br>3            | 2017<br>F<br>29<br>6<br>13<br>20<br>27<br>3 | 5<br>30<br>7<br>14<br>21<br>28<br>4 | 8<br>1<br>15<br>22<br>29 | V | 4 | _ |  | CIIO<br>M<br>25<br>3<br>9<br>16<br>23 | DSE T<br>76<br>3<br>10<br>17<br>24<br>81 | 0-0/0<br>0ct<br>W<br>27<br>4<br>11<br>18<br>25<br>1 | T<br>28<br>12<br>19<br>26<br>2        | 2017<br>F<br>29<br>6<br>13<br>20<br>27<br>5 | \$<br>30<br>7<br>14<br>21<br>28<br>4 | 5<br>1<br>15<br>22<br>29 |

Step 2: The booking status appears below.

Confirmed/guarantee = the reservation is confirmed by the guest

Tentative = the guest has made a request and is not yet confirmed.

Out of house = the reservation is complete and the guest has left the accommodation.